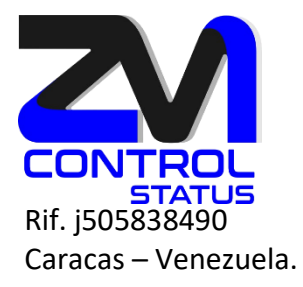

## Cómo utilizar la función de Búsqueda en Zimbra

1. Para **buscar** cualquier correo en Zimbra nos dirigiremos a la **barra de búsqueda** situada en la parte **superior derecha**. Una vez aquí introduciremos **una palabra clave** para buscar y pulsaremos **ENTER** o en la **lupa**.

|                                |               |                      |          |                 |                 | 🖂 🔻 zmcontrol status |                         |  |
|--------------------------------|---------------|----------------------|----------|-----------------|-----------------|----------------------|-------------------------|--|
| Correo                         | Contactos     | Agenda               | Tareas   | Maletín         | Preferencias    | 🕈 Buscar 🛛           |                         |  |
| Nuevo mensaje                  | -             | Responder            | Responde | er a todos 🛛 Re | eenviar Archivo | Eliminar             | am 🖾 🔹 🖉 🔹 🛛 Acciones 💌 |  |
| <ul> <li>Carpetas c</li> </ul> | le correo 🌣 🔷 | Ordenado por Fecha 🔽 |          |                 |                 |                      |                         |  |
| 占 🕹 Bandeja d                  | le entrada 🔻  |                      |          |                 |                 |                      |                         |  |
| 🛅 Enviados                     |               | Ningún resultad      |          |                 | lo encontrado.  |                      |                         |  |

2. Una vez hecha la **búsqueda** nos aparecerá la ventana **Buscar** donde podremos **concretar** la búsqueda aún más.

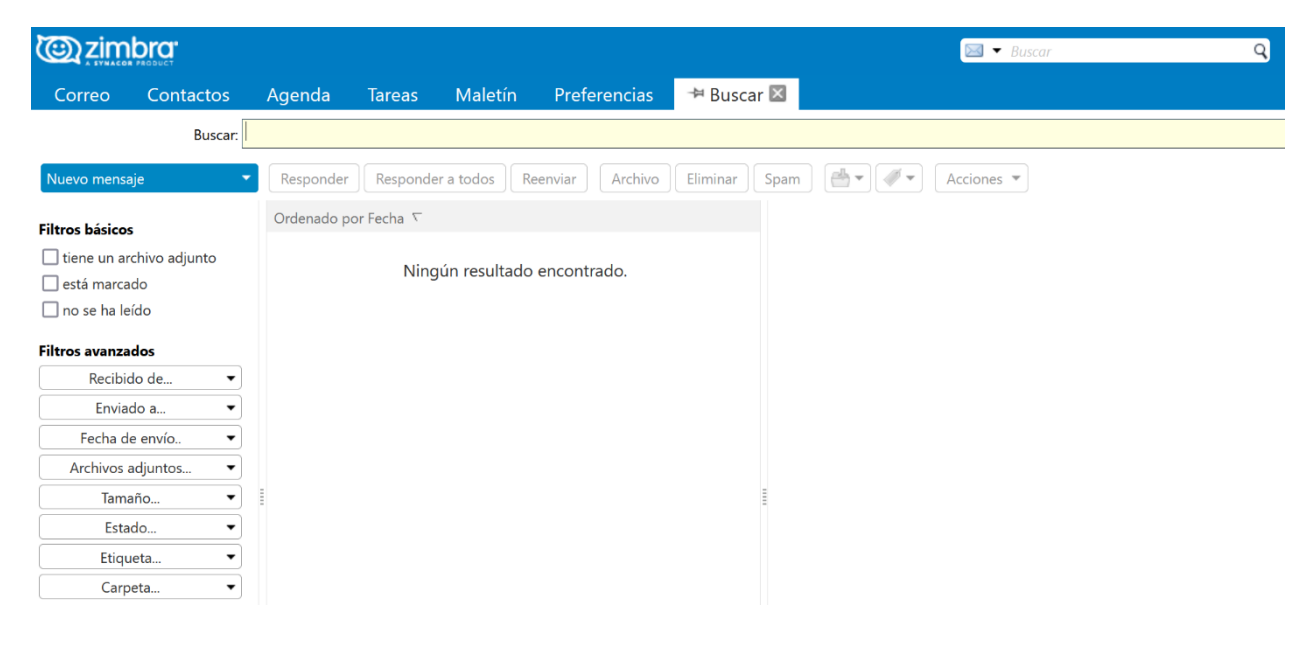

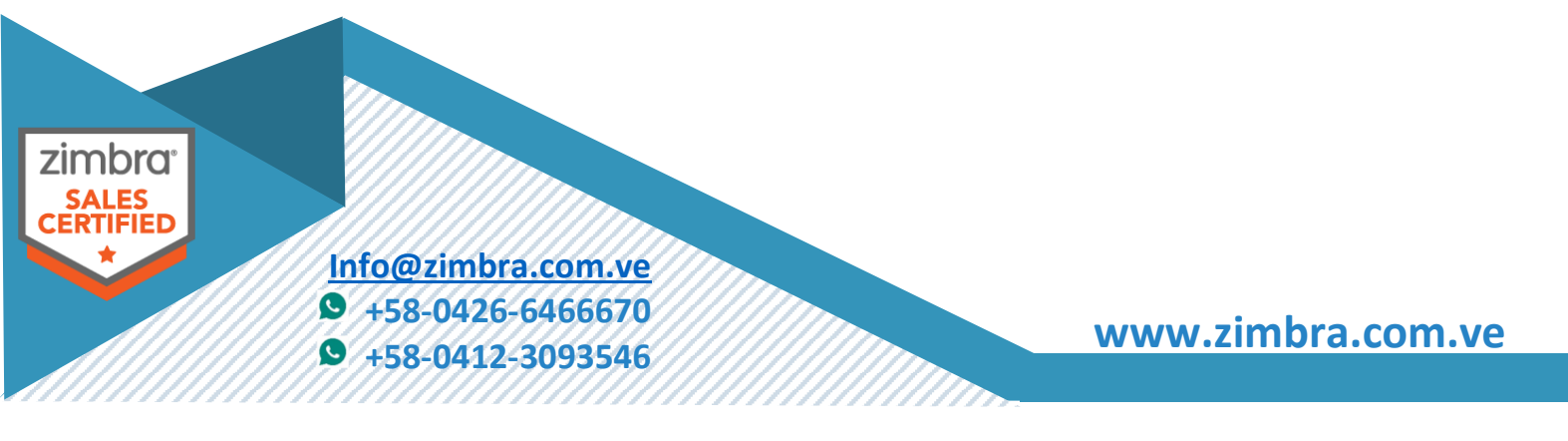

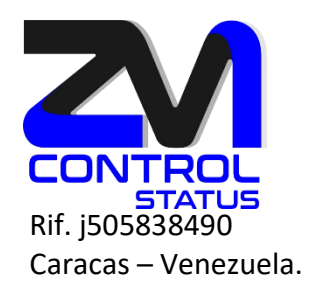

- Aquí podremos configurar en primer lugar, los **Filtros básicos** para filtrar correos que tengan un **archivo adjunto**, que **estén marcados** o que **no se han leído**.
- En segundo lugar, en Filtros avanzados, podremos filtrar correos introduciendo la dirección de correo o el dominio de quien hayamos Recibido o Enviado el correo, la Fecha de envío, Adjuntando una imagen que contenga ese correo, según el Tamaño que tenga, el Estado en el que esté y la Carpeta.
- Por último también podemos concretar las búsquedas con los **Condicionales** AND, OR, NOT y ( )

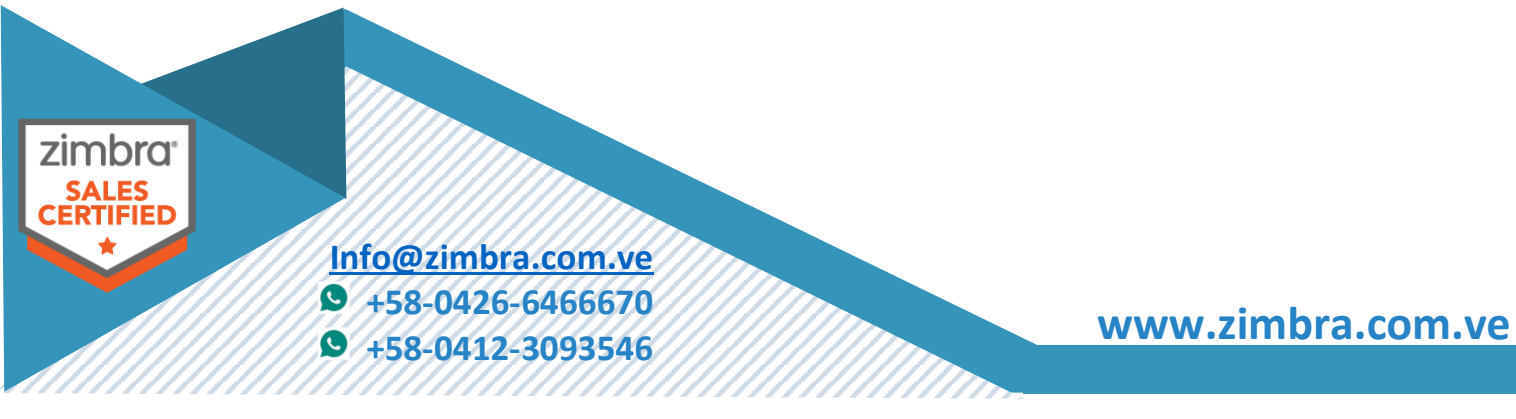